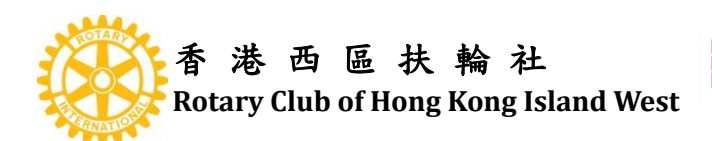

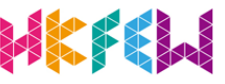

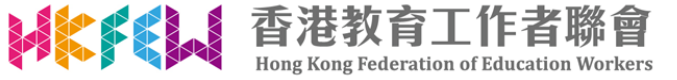

## Google Drive 上載影片指引

## 1. 登入 Google

|               |                | 之入         |       |
|---------------|----------------|------------|-------|
|               | 繼續使用 Go        | oogle 雲端硬ē | 枼     |
| 電子郵           | 8件地址或電話器       | 虎碼         |       |
| 忘記電子          | 郵件地址?          |            |       |
| 如果這不<br>入。 瞭解 | 是你的電腦,請偵<br>詳情 | を用訪客模式以    | 私密方式登 |
| 建立帳戶          |                |            | 繼續    |

2. 點擊「 Google 應用程式」, 選取「 雲端硬碟 / Google Drive 」

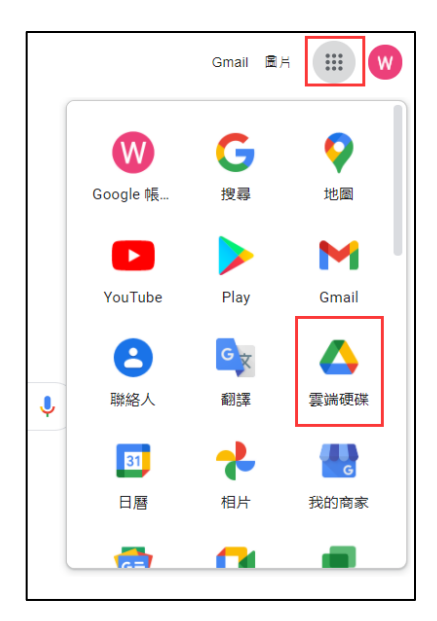

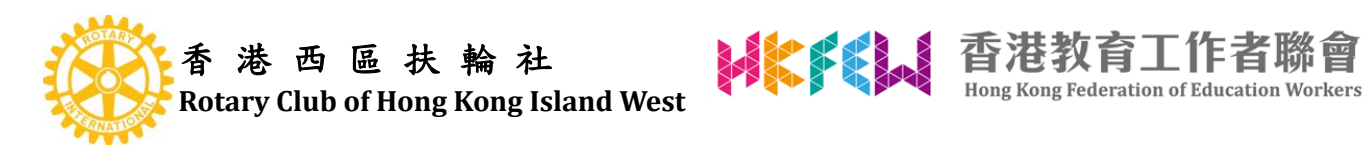

3. 點擊「新增」, 選取「資料夾」

| 🛆 雲端硬碟     | Q. 在雲端硬碟中搜尋 |                                                       |
|------------|-------------|-------------------------------------------------------|
|            | 我的雲端硬碟 -    |                                                       |
| 77/74      | 答料本         | ↑ 1000-107<br>↑ 資料交上傳                                 |
| ▶ ● 我的雲端硬碟 |             | <ul> <li>■ Google 文件</li> <li>■ Google 試算表</li> </ul> |
|            |             | Google 簡報<br>Google 表單                                |
|            | 檔案          |                                                       |

## 4. 輸入資料夾名稱 (自定)

| 新資料夾         | ă.   |    |
|--------------|------|----|
| 小學 兩文三語 複賽影片 | (示範) |    |
|              | 取消   | 建立 |

5. 點擊「新增」, 選取「檔案上傳」

| 🔥 雲端硬碟     | Q 在雲端硬碟中搜尋                 |   |
|------------|----------------------------|---|
| 新增         | 我的雲端硬碟 > 小學兩文三語 複賽影片(示範) - |   |
| ▶ ● 我的雲端硬碟 |                            |   |
| ▲ 雲端硬碟     | Q 在雲端硬碟中搜尋                 | 쁥 |
| [] 資料夾     |                            |   |
|            |                            |   |
| ▲ 檔案上傳     |                            |   |

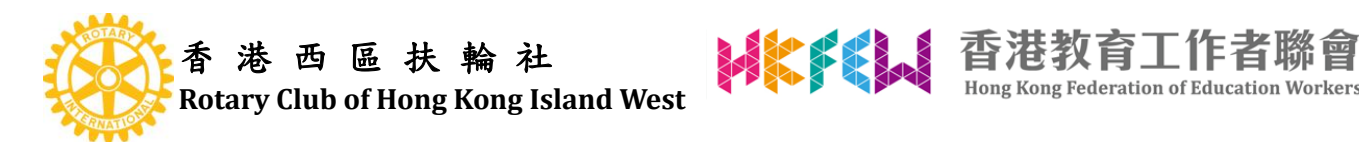

6. 瀏覽檔案位置, 選取參賽影片上載, 必須按照賽會指定格式命名影片標題: 學校名稱+ 學生姓名。

Hong Kong Federation of Education Workers

| 《 · 開 愈     》     《 · · · · · · · · · · · · · · · · · |                        |                                                                                                    |  |
|-------------------------------------------------------|------------------------|----------------------------------------------------------------------------------------------------|--|
| $\leftarrow \rightarrow \cdot \uparrow$               | ≪ ====全港小學兩 > 011 複赛 > | ✓ <ul><li>✓ <ul><li>✓ <ul><li>⑦</li><li>/</li></ul></li><li>/</li><li>/</li></ul></li></ul> |  |
| 組合管理 ▼                                                | 新增資料夾                  | III 🔻 🔟 ?                                                                                                    |  |
| 💻 本機                                                  | ▲ □ 名稱                 | 修改日期 類型                                                                                                    |  |
| 🧊 3D 物件                                               | 01入圖名單                 | 08/11/2021 6:19 pm 檔案資料夾                                                                                                    |  |
| 📕 下載                                                  | 02公佈名單及須知              | 11/11/2021 6:08 pm 檔案資料夾                                                                                                    |  |
| ■ 圖片                                                  | ■ 學校名稱+(學生姓名           | 01/11/2021 12:15 pm   MP4 檔案                                                                                                    |  |
| 🛃 影片                                                  |                        |                                                                                                    |  |
| 🔮 文件                                                  |                        |                                                                                                    |  |
| 直桌 📃                                                  |                        |                                                                                                    |  |
| ♪ 音樂                                                  |                        |                                                                                                    |  |
| · · · · · · · · · · · · · · · · · · ·                 | (CA) V K               | >                                                                                                    |  |
|                                                       | 檔案名稱(N):               | ✓ 所有檔案 ✓                                                                                                    |  |
|                                                       |                        | 開啟(O) 取消                                                                                                    |  |

7. 點擊「資料夾(自定)」, 選取「取得連結」

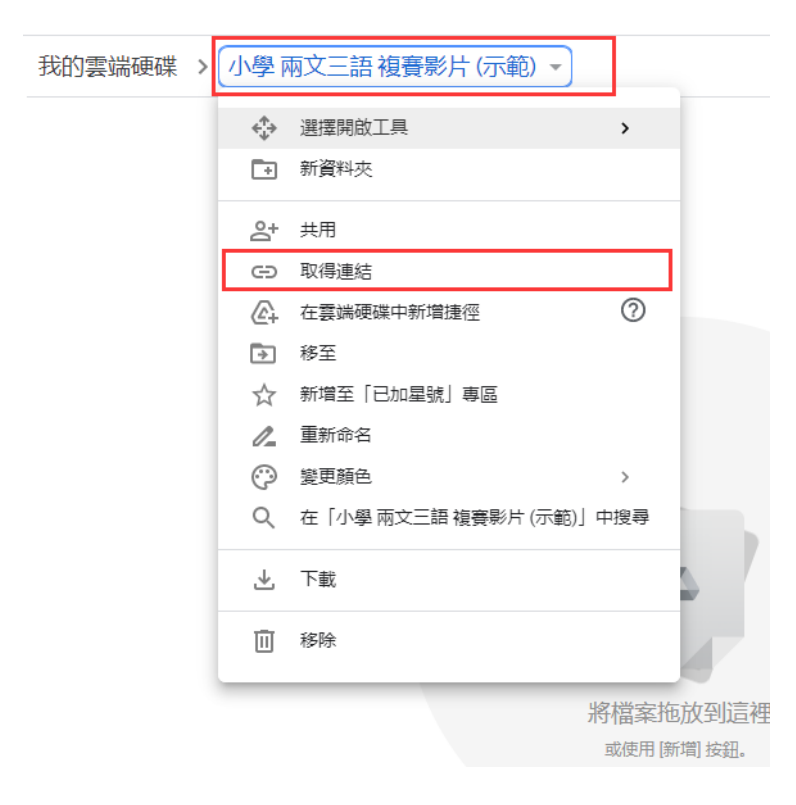

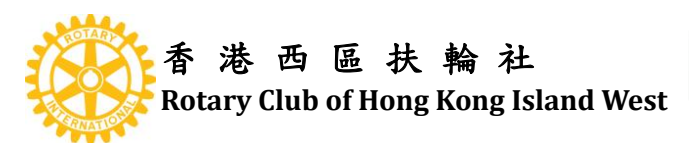

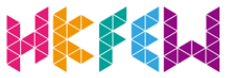

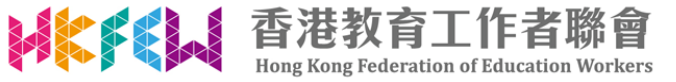

8.點擊「限制」,選取「知道連結的使用者」

|       | 2+<br>尚未新 | 與使用者和群組共用                                                        |      |
|-------|-----------|------------------------------------------------------------------|------|
| _0095 | GD        | 取得連結                                                             | ٩    |
|       | https     | ://drive.google.com/drive/folders/19Eli7IQAsiyYUY4BLqGXMXLQN-P6v | 複製連結 |
|       | ĝ         | 限制 ▼                                                             |      |
| L     | 提供意       | 知道連結的使用者                                                         | 完成   |

9. 點擊「複製連結」

|     | 24     | 與使用者和群組共用<br><sup>谐任何共用對象</sup>                                  |       |
|-----|--------|------------------------------------------------------------------|-------|
| _00 | 95.MOV |                                                                  |       |
|     | Θ      | 取得連結                                                             | (i)   |
|     | https  | ://drive.google.com/drive/folders/19Eli7IQAsiyYUY4BLqGXMXLQN-P6v | 複製連結  |
|     | 0      | 知道連結的使用者 ▼<br>任何知道這個連結的網際網路使用者都能查看                               | 檢視者 ▼ |
| L   | 提供意    | 完給 Google                                                        | 完成    |